## To load the VMware Horizon View client on a PC

- 1. Make sure you have an internet connection
- 2. From any browser type in <u>https://view.miracosta.edu</u>
- 3. Look for O

## To load the VMware Horizon View client on a MAC

- 1. Make sure you have an internet connection
- 2. Open any browser and navigate to: https://view.miracosta.edu
- 3. Look for Omnissa Horizon Clients and Click on View Download Components
- 4. Click the Go to Downloads button for VMware View Client for MAC
- 5. Click the Download button
- 6. Depending on your browser, either open the file or navigate to your downloads folder
- 7. Drag the VMware Horizon Client applications to the Applications folder
  - a. If necessary, you may need to provide your MAC's username and password
- 8. After installation, launch the VMware View Client program
  - a. If necessary, click open on the popup that states the program was installed from the internet.
  - b. If necessary, click continue to start remote USB Services for VMware
  - c. If necessary, you may have to enter your MAC's username and password again
- 9.